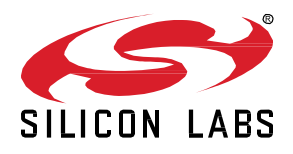

# AN1133: Dynamic Multiprotocol Development with *Bluetooth<sup>®</sup>* and Zigbee EmberZNet SDK 6.x and Lower

This application note provides details on developing Dynamic Multiprotocol applications using Bluetooth and Zigbee. It describes how to configure applications in Simplicity Studio using the Zigbee EmberZNet SDK. It then provides a detailed walkthrough on how the underlying code functions. For details on Dynamic Multiprotocol Application development that apply to all protocol combinations see *UG305: Dynamic Multiprotocol User's Guide*.

This document applies to Zigbee EmberZNet SDK 6.10.x and lower. Zigbee EmberZNet SDK 7 contains significant changes compared to earlier SDKs. Many of these changes are due to an underlying framework redesign that results in an improved developer experience within Simplicity Studio 5. Projects are now built on a component architecture instead of AppBuilder. Simplicity Studio 5 includes project configuration tools that provide an enhanced level of software component discoverability, configurability, and dependency management. See AN1322: Dynamic Multiprotocol Development with Bluetooth and Zigbee EmberZNet 7.0 and Higher if you are using or planning to use that version.

#### KEY POINTS

- Generating and loading dynamic multiprotocol example applications.
- Adding dynamic multiprotocol functionality to an existing project.
- Details on the application User Interface.
- How the Zigbee example applications function.
- How the Bluetooth application functions.

# 1 Introduction

The example applications referenced here can be controlled either from a protocol-specific switch application or from a Bluetooth-enabled smartphone app. This application note provides details on how these examples are designed and implemented. It also describes how to generate, compile, and load example application code, and how to add dynamic multiprotocol functionality to an existing Zigbee project. The application note is intended to be used when developing your own Zigbee/Bluetooth dynamic multiprotocol implementations.

**Note:** The Zigbee dynamic multiprotocol solution is currently only supported for SoC architectures. Support for NCP architectures is not yet available. Please contact Silicon Labs Sales for more information on our multiprotocol software roadmap.

## 1.1 Resources

- UG305: Dynamic Multiprotocol User's Guide provides details on:
  - Dynamic Multiprotocol Architecture
  - Radio Scheduler operation (with examples)
  - Task Priority management
- AN1135: Using Third Generation Non-Volatile Memory (NVM3) Data Storage explains how NVM3 can be used as non-volatile data storage in Dynamic Multiprotocol applications with Zigbee and Bluetooth.
- **Note:** EmberZNet SDK 6.8.0.0 was released as part of Gecko SDK Suite 3.0.0.0 (GSDK v3.x) and is used with Bluetooth SDK v3.x and Simplicity Studio 5. EmberZNet SDK 6.7.x continues to be used with Bluetooth 2.13.x and Simplicity Studio 4. Because of changes to the Bluetooth SDK v3.x, a few instructions and examples in this document vary based on version. Both variants are included and are clearly noted in the text.

## 1.2 Development Environment Requirements

## EmberZNet 6.7.x

- Simplicity Studio 4
- EmberZNet SDK version 6.4.0 or higher
- Bluetooth SDK version 2.10.0 or higher
- Micrium OS-5 kernel version 5.3. or higher (installed automatically with EmberZNet SDK in Simplicity Studio 4)
- An EFR32 chip with at least 512 kB of flash (required to run all the necessary software components)
- IAR Embedded Workbench for ARM (IAR-EWARM) version compatible with your SDK (see the release notes for version details).

## EmberZNet 6.8.x and higher

- Simplicity Studio 5
- EmberZNet SDK version 6.8.0 or higher
- Bluetooth SDK version 3.0.0 or higher
- Micrium OS kernel version 6.0.0 or higher (installed automatically with EmberZNet SDK in Simplicity Studio)
- An EFR32 chip with at least 512 kB of flash (required to run all the necessary software components)
- IAR Embedded Workbench for ARM (IAR-EWARM) version compatible with your SDK (see the release notes for version details).

## 2 Working with the Zigbee/Bluetooth Examples

This section describes

- How to build and flash the dynamic multiprotocol applications supplied with the EmberZNet SDK.
- How to configure a Zigbee project into a dynamic multiprotocol project.

## 2.1 Application Generation

To work with Zigbee/Bluetooth dynamic multiprotocol applications you must install both the EmberZNet SDK and the Bluetooth SDK. The Micrium kernel is installed along with the EmberZNet SDK. IAR Embedded Workbench for ARM (IAR-EWARM) 8.30 must be installed and used as your compiler. See QSG106: Getting Started with EmberZNet PRO for information on installing the SDKs and IAR-EWARM.

Dynamic multiprotocol applications are generated, built, and uploaded in the same way as other applications. If you are not familiar with these procedures, see *QSG106: Getting Started with EmberZNet PRO* for details. The dynamic multiprotocol applications included with the EmberZNet SDK are:

- DynamicMultiprotocolLight is an application designed to demonstrate a DMP device with Zigbee 3.0 coordinator capabilities.
- DynamicMultiprotocolLightSed is an application designed to demonstrate a DMP device with SED capabilities.
- DynamicMultiprotocolSwitch is a Zigbee-only application designed to work with the two Zigbee/Bluetooth applications.

The following summary procedure uses the DynamicMultiprotocolLight example application.

- 1. In Simplicity Studio, start a new project selecting the DynamicMultiprotocolLight example.
- 2. If your project General tab shows GNU-ARM as a compiler, change to IAR EWARM.

| 🕸 • 🚱 • [월 • 🔛 🕼 ] 🕲 • 🐔 • [월 • 월 • 1                                                       | ≥ <b>⇔ •</b> ⊕ • [ <u>∎</u>                                                                                                    | 8                                         | A Launcher () Simplicity IDI | E is Editin |
|---------------------------------------------------------------------------------------------|----------------------------------------------------------------------------------------------------|-------------------------------------------|------------------------------|-------------|
| 🖕 Project Explorer 🕮 📄 🤹 🗢 🗖                                                                | 🚜 *DynamicMultiprotocolLightSoc.isc 🕄                                                                                                    |                                           | - (                          | 5           |
| <ul> <li>DynamicMultiprotocolLightSoc [IAR ARM - Default] [E</li> <li>S Includes</li> </ul> | Silicon Labs Zigbee, version:6.6.0.0                                                                                                    |                                           | Generate ec Preview          | 8           |
| DynamicMultiprotocolLightSoc_callbacks.c     brd4162a_efr32mo12p332f1024pl125_hwconf        | 🚜 General 🔥 ZCL Clusters 🗸 Zigbee Stack 🚜 Printing and CLI 🔮 HAL 🚸 Plugins                                                                                                    | Select architecture                       | -                            | o x         |
| 2 DynamicMultiprotocolLightSoc.isc                                                          | Application configuration                                                                                                    | Boards:                                   |                              |             |
|                                                                                             | Generation directory: Relative to ISC file C:\Users\CAOWENS\SimplicityStudio\v4_rel.Staging_2954                                                                                                    | Search                                    |                              | ~           |
|                                                                                             | Select architecture for this application:<br>Select architecture for this application:<br>Search: EFR32M0122343F4: 10 dBm (JRD4162A Rev A01)<br>Part: EFR32M012P332F42A04125<br>Coolchain: IAR ARM v8.30.1.114 | EFR32MG12 2.4GHz 10 dBm (BRD4162A Rev A   | .01) ×                       |             |
|                                                                                             | Edit Architecture                                                                                                    | Part                                      |                              |             |
|                                                                                             | Device name: DynamicMultiprotocolLightSoc                                                                                                    | EFR32MG12P332F1024GL125                   |                              |             |
| < >>                                                                                        |                                                                                                    | Testerio                                  |                              |             |
| 🚯 Debug Adapters: 2 🗱 🔡 Outline 👘 🗇                                                         | ▼ Information Configuration                                                                                                    | IAR ARM (v8.30.1.114)                     |                              |             |
| S X 22 2 X X 2 - □ 2 2 0                                                                    | Description Sample application demonstration a light application using dynamic                                                                                                    | (No toolchain) (v0.0.0)<br>GNU ARM v7.2.1 |                              | 105         |
| >                                                                                           | multiprotocol (ZigBee + BLE) and NVM3 for persistent storage                                                                                                    | 4AR ARM (v8.30.1.114)                     |                              |             |
|                                                                                             | The Dynamic Multiprotocol Demo Light application demonstrate the dynamic                                                                                                    |                                           | OK                           | Cancel      |
|                                                                                             | multiprotocol feature from Silabs. In particular, these applications<br>demonstrate the ZigBee and BLE stacks running concurrently as MicriumOS tasks.                                                         |                                           |                              | -           |
|                                                                                             | Dephlane 22      Catter Secondary                                                                                                    |                                           | ~                            |             |

- 3. Click Generate to generate project files.
- 4. Click **Build** (hammer icon) to build the application image.

## 5. Note the board and part number for your device and the directory for generated files.

| Simplicity IDE - DynamicMultiprotocolLightSoc/  | DynamicMultiprotocolLightSoc.is                        | c - Simplicity Studio ™                                  |                                                   |                                 | -                   |                 |
|-------------------------------------------------|--------------------------------------------------------|----------------------------------------------------------|---------------------------------------------------|---------------------------------|---------------------|-----------------|
| <u>File Edit Navigate Search Project Run Wi</u> | ndow <u>H</u> elp 🚓 App Builder                        |                                                          |                                                   |                                 |                     |                 |
| * • 8 • 1 🖸 • 🗟 🐚   🛞 • 🗞 • 1 🖢                 | • 🖗 • % 🗘 • 🖓 • 📳                                      |                                                          |                                                   | E                               | 🖇 🕇 Launcher 🛛 🖁 Si | mplicity IDE    |
| Project Explorer 🛛 📄 🔄 🔽 🗖                      | 🚴 DynamicMultiprotocolLigh                             | Soc.isc 🛛                                                |                                                   |                                 |                     |                 |
| > 🌮 DynamicMultiprotocolLightSoc [IAR ARM - [   | <ol> <li>Silicon Labs Zigbee, version</li> </ol>       | on:6.6.0.0                                               |                                                   |                                 | Generate            | « Preview       |
|                                                 | 🙈 General 🔥 ZCL Clu                                    | sters 👌 🚓 Zigbee Stack                                   | 👶 Printing and CLI 🔘 H                            | AL 🔷 Plugins 🛱 Callbacks        | 🖂 Includes 🎇        |                 |
|                                                 | <ul> <li>Application configuration</li> </ul>          | n                                                        |                                                   |                                 |                     |                 |
|                                                 | ieneration directory: Rel                              | ative to ISC file C:\Use                                 | rs\CAOWENS\SimplicityStudio\                      | v4_rel.Staging_2968\DynamicMult | tiprotocolLightSoc  |                 |
|                                                 | Select architecture for t                              | his application:                                         |                                                   |                                 |                     |                 |
|                                                 | Board: EFR32MG12 2.4                                   | GHz 19 dBm (BRD4161A F                                   | Rev A01)                                          |                                 |                     |                 |
|                                                 | Part: EFR32MG12P432                                    | 1024GL125                                                |                                                   |                                 |                     |                 |
|                                                 | 📩 Toolchain: IAR ARM 🕫                                 | 3.30.1.114                                               |                                                   |                                 |                     |                 |
|                                                 |                                                        |                                                          | Edit Architecture                                 |                                 |                     |                 |
|                                                 | Device name: DynamicM                                  | ultiprotocolLightSoc                                     |                                                   |                                 |                     |                 |
|                                                 |                                                        |                                                          |                                                   |                                 |                     |                 |
|                                                 |                                                        |                                                          |                                                   |                                 |                     |                 |
| 🗱 Debug Adapters 🖾 🔚 Outline                    | <ul> <li>Information Configuration</li> </ul>          | on                                                       |                                                   |                                 |                     |                 |
|                                                 | Description                                            |                                                          |                                                   |                                 |                     |                 |
| <ul> <li>✓</li></ul>                            | Sample application demo<br>multiprotocol (ZigBee + E   | nstrating a light applicati<br>LE) and NVM3 for persist  | on using dynamic<br>ent storage                   |                                 |                     | ^               |
| EFR32MG12P432F1024GL125                         | The Dynamic Multiprotoc                                | ol Demo Light applicatio                                 | n demonstrate the dynamic                         |                                 |                     |                 |
| S E Wireless Starter Kit Wainboard (BKD4001.    | multiprotocol feature from<br>demonstrate the ZigBee a | n Silabs. In particular, the<br>nd BLE stacks running co | se applications<br>neurrently as MicriumOS tasks. |                                 |                     |                 |
|                                                 |                                                        |                                                          |                                                   |                                 |                     | · · · ·         |
|                                                 | 😰 Problems 🛛 🔗 Search                                  | Call Hierarchy                                           | 📮 Console 🛛                                       | ት 🗘 🛃 🖬 🗗                       | = 🖳 🛃 📮 🕇           | 3 - 🗆 🗖         |
|                                                 | CDT Build Console [DynamicM                            | ultiprotocolLightSoc]                                    |                                                   |                                 |                     |                 |
|                                                 |                                                        |                                                          |                                                   |                                 |                     | ^               |
|                                                 |                                                        |                                                          |                                                   |                                 |                     |                 |
|                                                 | 11:41:01 Build Finish                                  | ned (took 1m:29s.                                        | 564ms)                                            |                                 |                     |                 |
|                                                 |                                                        |                                                          |                                                   |                                 |                     | ~               |
|                                                 | <                                                      |                                                          |                                                   |                                 |                     | >               |
| 👍 cjowens325@earthlink.net                      |                                                        |                                                          |                                                   |                                 | © 201               | 18 Silicon Labs |

- 6. Right-click the target J-Link under Devices, and select Upload Application.
- 7. Browse to <folder on General tab>\IAR ARM <qualifier>\<project name> and select the .gbl file.
- 8. Silicon Labs strongly recommends that, if you have not already loaded a bootloader onto your device, you do so now. Check **Erase chip before uploading image**. Check **Bootloader image**, then browse to the following folder:

C:\SiliconLabs\SimplicityStudio\_v5\developer\sdks\gecko\_sdk\_suite\<version>\platform\boot-loader\sample-apps\bootloader-storage-spiflash-single\

#### Open the folder that corresponds to your board and part number and select the .s37 file, for example:

\efr32mg12p432f1024g1125-brd4161a\bootloader-storage-spiflash-single-combined.s37

9. When both images are selected, the dialog should resemble the following figure. Click OK.

| 🗢 Binary image upload                              | ł                                                                    |                |              |                 |                       |                                             |              |            | ×     |
|----------------------------------------------------|----------------------------------------------------------------------|----------------|--------------|-----------------|-----------------------|---------------------------------------------|--------------|------------|-------|
| Application ima                                    | age upload                                                           |                |              |                 |                       |                                             |              |            |       |
| Select an image from th<br>Please make sure the se | e list or browse for a different o<br>lected image matches the hards | ne.<br>vare.   |              |                 |                       |                                             |              | Show all i | mages |
| Name                                               |                                                                      | Chip           | Board        | Image Type      | Location              | Description                                 |              |            | ^     |
| RFEval application                                 |                                                                      | EM250          | Wirele       | Custom a        | <internal></internal> | RFEval application firmware image           |              |            |       |
| HA Light                                           |                                                                      | EM250          | Wirele       | Custom a        | <internal></internal> | HA Light application                        |              |            |       |
| HA Light                                           |                                                                      | EM351          | Wirele       | Custom a        | <internal></internal> | HA Light application                        |              |            |       |
| HA Light                                           |                                                                      | EM357          | Wirele       | Custom a        | <internal></internal> | HA Light application                        |              |            |       |
| HA Light                                           |                                                                      | EM3581         | Wirele       | Custom a        | <internal></internal> | HA Light application                        |              |            |       |
| HA Light                                           |                                                                      | EM3582         | Wirele       | Custom a        | <internal></internal> | HA Light application                        |              |            |       |
| HA Light                                           |                                                                      | EM3585         | Wirele       | Custom a        | <internal></internal> | HA Light application                        |              |            |       |
| HA Light                                           |                                                                      | EM3586         | Wirele       | Custom a        | <internal></internal> | HA Light application                        |              |            |       |
| HA Light                                           |                                                                      | EM3587         | Wirele       | Custom a        | <internal></internal> | HA Light application                        |              |            |       |
| HA Light                                           |                                                                      | EM3588         | Wirele       | Custom a        | <internal></internal> | HA Light application                        |              |            |       |
| HA Switch                                          |                                                                      | EM250          | Wirele       | Custom a        | <internal></internal> | HA Switch application                       |              |            |       |
| HA Switch                                          |                                                                      | EM351          | Wirele       | Custom a        | <internal></internal> | HA Switch application                       |              |            |       |
| HA Switch                                          |                                                                      | EM357          | Wirele       | Custom a        | <internal></internal> | HA Switch application                       |              |            | ~     |
| Application image path Upload options              | C:\Users\CAOWENS\Simplic                                             | ityStudio\v4_r | el.Staging_2 | 968\DynamicM    | ultiprotocolLightSo   | c\IAR ARM - Default\DynamicMultiprotocolLig | jhtSoc.gbl   | ad 27      |       |
| Bootloader image:                                  | strorm\bootloader\sample-a                                           | pps\bootioadi  | er-storage-s | pinasn-single\e | fr52mg12p452f1024     | gi125-brd4161a\bootloader-storage-spinasn-s | ingle-combin | led.so/ V  |       |
| Erase chip before up                               | loading image                                                        |                |              |                 |                       |                                             |              |            |       |
| After uploading:                                   | ◉ Run ◯ Halt                                                         |                |              |                 |                       |                                             |              |            |       |
| Flash:                                             | ● Internal ○ External SPI                                            |                |              |                 |                       |                                             |              |            |       |
|                                                    |                                                                      |                |              |                 |                       |                                             | OK           | Canc       | el    |

 Application load success indicators are code-dependent. With the DynamicMultiprotocolLight example, the LCD should display the following before changing over to the light bulb display:

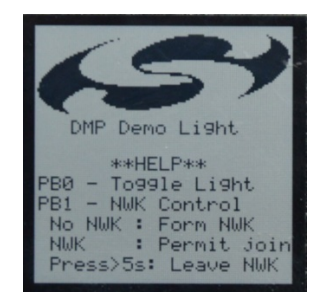

Whether the application is a full function or a sleepy end device is determined by the Device Type on the ZNet tab.

#### 2.2 Converting a Zigbee Application to a Zigbee/Bluetooth LE Dynamic Multiprotocol Application

This section describes the configuration changes required to convert a working Zigbee application into a Zigbee/Bluetooth LE Dynamic Multiprotocol application. The instructions assume you have started with a non-DMP Zigbee sample application or your own Zigbee project, and that the application is working correctly.

Requirements:

- Zigbee application set up to build with IAR ARM v8.30.1 (for these instructions we use Z3 Light)
- EFR32MG12 or other EFR32 with sufficient memory (for these instructions we assume BRD4161 (EFR32MG12P432F1024GL125))
- **Note:** The Dynamic Multiprotocol sample applications supplied with Simplicity Studio are already correctly defined and do not require modification before project generation unless performing an OTA update. There is a potential conflict with the DMP sample app LCD screen and the external flash. If you need to perform OTA updates, check the **Dynamic Multiprotocol UI Demo Code Stub** plugin as described in the following section.

#### 2.2.1 Generate and Build the Zigbee Application

The purpose of this procedure is to verify that the base application had loaded and is working correctly, and that output is printing to the console. This example uses the Z3Light sample application in the EmberZNet SDK It begins with the default settings, so that the configuration changes are clear. Remember to select IAR as the toolchain.

Generate and build the project, load it to the board and check the Serial 1 output to make sure it's up and running.

| Z3LightSoc2DMP_6610_brd4161.isc | 🦃 No name (10.4.180.249) 🙁           |
|---------------------------------|--------------------------------------|
| No translation                  | <ul> <li>Line terminator:</li> </ul> |
| 🔁 Serial 0 🚔 Serial 1 🚊 Admin 🛔 | C Debug                              |
| Join network start: 0x00        |                                      |
| Starting scan on channel        | 20                                   |
| Starting scan on channel        | 24                                   |
| Starting scan on channel        | 25                                   |
| Starting scan on channel        | 11                                   |
| Starting scan on channel        | 14                                   |
| Starting scan on channel        | 15                                   |
| NWK Steering State: Scan        | Secondary Channels                   |
| Starting scan on channel        | 16                                   |
| Starting scan on channel        | 17                                   |
| Starting scan on channel        | 18                                   |
| Starting scan on channel        | 19                                   |
| Starting scan on channel        | 20                                   |
| Starting scan on channel        | 21                                   |
| Starting scan on channel        | 22                                   |
| Starting scan on channel        | 23                                   |
| Starting scan on channel        | 24                                   |
| Starting scan on channel        | 25                                   |
| Starting scan on channel        | 26                                   |
| Starting scan on channel        | 11                                   |
| Starting scan on channel        | 12                                   |
| Starting scan on channel        | 13                                   |
| Starting scan on channel        | 14                                   |
| Starting scan on channel        | 15                                   |
| NWK Steering State: Scan        | Primary Channels an                  |
| Starting scan on channel        | 19                                   |
| Starting scan on channel        | 20                                   |
|                                 |                                      |

## 2.2.2 Reconfigure the Project

The search bar at the top of the Plugins and other tabs is helpful when modifying the configuration. For plugins, the description explains its utility for DMP. The following figure illustrates finding the RTOS plugin and its description.

|                                                                                                    | » <sub>2</sub>                                                                                                    |
|----------------------------------------------------------------------------------------------------|----------------------------------------------------------------------------------------------------|
| <b>igin configuration</b><br>e this section to select or unselect the plugins that you want to use | in your application                                                                                                    |
| Q RTOS                                                                                             | Plugin: ↔ RTOS Common<br>Quality: ✓ Production Ready<br>Description:<br>This plugin provides OS support. If this plugin is enabled, the<br>stack will be running within an OS as a an OS task. The<br>application can also define up to 3 custom OS tasks. |
|                                                                                                    | Options:     Reset to defaults            ✓ CPU usage tracking             ✓ Poll CLI             □ Enable EM2                                                                                                    |

Note: Beginning with SDK 6.9.0, the RTOS configurations options moved from the Micrium plugin to the RTOS common plugin and the Zigbee Task call stack size is treated as words instead of bytes.

- 1. On the Plugins tab, check the following:
- RTOS

In SDKs 6.8.x or lower, check Micrium RTOS.

| Plugin configuration<br>Use this section to select or unselect the plugins that you want to use in your application |         | Í |  |
|----------------------------------------------------------------------------------------------------|---------|---|--|
| Micr Utility Micrium RTOS, provides API: main, micrium-rtos                                                         | Plugin: |   |  |

# In SDKs 6.9.0 and higher, you have the option of using Micrium RTOS or Free RTOS. For Micrium RTOS, check Micrium RTOS and RTOS Common.

| Plugin configuration<br>Use this section to select or unselect the plugins that you want to use in your application |            |                                                                                                    |
|----------------------------------------------------------------------------------------------------|------------|----------------------------------------------------------------------------------------------------|
| Q RTOS 2                                                                                                    | -+1<br>-+1 | Plugin: 🕪 Micrium RTOS                                                                                                    |
| ▼ ● \$ HAL     ↓ ◆ HAL RTOS Library     ▼ ● \$ Utility     ↓ ◆ FreeRTOS, provides API: freertos, rtos-instance      |            | Quality: 划 Production Ready<br>Description:<br>This plugin provides Micrium OS support. If this plugin is enabled, the stack will be running within<br>Micrium OS as a Micrium OS task. The application can also define up to 3 custom Micrium OS tasks. |
| <ul> <li>✓</li></ul>                                                                                                |            |                                                                                                    |

From SDK 6.9.x you can use FreeRTOS by selecting the FreeRTOS plugin and unchecking the Micrium RTOS plugin FreeRTOS is not supported yet. Theoriticially it should work, but we do not plan on testing it before Q4.

| Plugin configuration                                                                        |    |                                                                                                    |  |
|---------------------------------------------------------------------------------------------|----|----------------------------------------------------------------------------------------------------|--|
| Use this section to select or unselect the plugins that you want to use in your application |    |                                                                                                    |  |
| Q RTOS C                                                                                    | -+ | Plugin: 🚸 FreeRTOS                                                                                                    |  |
|                                                                                             |    | Quality: 🖋 Production Ready                                                                                                    |  |
|                                                                                             |    | Description:                                                                                                    |  |
| ✓ → Soundy<br>✓ IPFeeRTOS, provides API: freertos, rtos-instance                            |    | This plugin provides FreeRTOS support. If this plugin is enabled, the stack will be running within<br>FreeRTOS as a FreeRTOS task |  |
| Micrium RTOS, provides API: micrium-rtos, rtos-instance                                     |    |                                                                                                    |  |
| 🗹 🕸 RTOS Common, provides API: main, rtos-common                                            |    |                                                                                                    |  |
|                                                                                             |    |                                                                                                    |  |

## BLE

•

| P | lugin configuration<br>Jse this section to select or unselect the plugins that you want to use in your application                                  |                                                                                                    |   | ^ |
|---|----------------------------------------------------------------------------------------------------|----------------------------------------------------------------------------------------------------|---|---|
|   | BLE                                                                                                    | Plugin: 📣 BLE                                                                                                    | ^ |   |
|   | 🗸 🔳 🏂 Stack Libraries                                                                                                    | Quality: 🖋 Production Ready                                                                                                    |   |   |
|   | 🖂 🍁 BLE, provides API: ble                                                                                                    | Description:                                                                                                    |   |   |
|   | Binding Table Library, provides API: binding     Sulfity     Address Table, provides API: address-table     Ovice Table, provides API: device-table | If this plugin is enabled, the BLE stack will be run in parallel with the ZigBee stack. Both stacks run<br>as Micrium OS tasks. |   | * |

Idle/Sleep

| Plugin configuration<br>Use this section to select or unselect the plugins that you want to use in your application                                                                                                    |                                                                                                    |   | ^ |
|----------------------------------------------------------------------------------------------------|----------------------------------------------------------------------------------------------------|---|---|
| Idle The second second | Plugin:                                                                                                    | ^ |   |
| ✓ ■ Subtility ✓ Image: Second second sec           | Quality: V Production Ready<br>Description:                                                                                                    |   |   |
|                                                                                                    | Ember implementation of idling and sleeping. This plugin can be used on devices that should<br>deep sleep as well as on devices that need to stay awake. For devices with an RX-on-when-idle<br>network (such as a router), the plugin will attempt to idle the processor when it has no other tasks<br>to perform. Idling helps save power by halting the main loop of the application, but does not<br>interfere with the timely handling of interrupts. For example, when idling, the radio can still receive |   | ~ |

#### mbed TLS Multiprotocol Configuration

| lugin configuration                                                                         |                                                                                                    |   |
|---------------------------------------------------------------------------------------------|----------------------------------------------------------------------------------------------------|---|
| Use this section to select or unselect the plugins that you want to use in your application |                                                                                                    |   |
| mBed 🔧                                                                                      | Plugin: 📣 mbed TLS Multiprotocol Configuration                                                                                                    | ^ |
| 🗸 🔳 🏂 Utility                                                                               | Quality: 🖋 Production Ready                                                                                                    |   |
| ✓ ↓ mbed TLS, provides API: mbedtls                                                         | Description:                                                                                                    |   |
| ✓ ⊲> mbed TLS Multiprotocol Configuration, provides API: mbedtls-config-                    | This plugin provides the mbed TLS configuration file that enables the cryptographic algorithms that meet Silicon Labs multiprotocol requirements. The mbed TLS configuration file can be found at config-multiprotocol.h. | ^ |

(optional) Dynamic Multiprotocol UI Demo Code Stub

The USART used to communicate with the external flash on Silicon Labs radio boards is the same USART that communicates with the LCD display on the WSTK. In order to perform an OTA update on a sample app that uses the LCD display, check **Dynamic Multiprotocol UI Demo Code Stub**. This disables the LCD display but allows the OTA to take place.

| <b>llugin configuration</b><br>Use this section to select or unselect the plugins that you want to use in your application                                                                                                    |                                                                                                    |   |
|----------------------------------------------------------------------------------------------------|----------------------------------------------------------------------------------------------------|---|
| dyn the                                                                                                    | Plugin: I Dynamic Multiprotocol UI Demo Code Stub                                                                                                    | ^ |
| Duity     Utility     why and the second second secon | Description:                                                                                                    |   |
|                                                                                                    | This plugin provides stubs for the DynamicMultiprotocolDemoLight app. This plugin is to be used<br>to satisfy compilation when the display driver is not used (primarily, when the Dynamic<br>Multiprotocol UI Demo Code plugin is not enabled). |   |

2. On the Plugins tab, uncheck (disable) the following:

#### • Simple Main

•

| Plugin configuration<br>Use this section to select or unselect the plugins that you want to use in your application |                                                                                                    |   | ^ |
|----------------------------------------------------------------------------------------------------|----------------------------------------------------------------------------------------------------|---|---|
| simple                                                                                                    | Plugin: 🚸 Simple Main                                                                                                    | ^ |   |
| ✓ □ Smart Energy                                                                                                    | Quality: 🖋 Production Ready (Certifiable)                                                                                                    |   |   |
| Simple Metering Client                                                                                              | Description:                                                                                                    |   |   |
|                                                                                                    | This plugin provides a working main entry point into an EmberZNet application. It supplies a main<br>() function that provides necessary initialization and main loop code for the program. Since this<br>feature is a plugin, users can easily choose whether to use this plugin for their main() function, or |   |   |
| □ - 🕼 Simple Main, provides API: main                                                                               | to supply their own implementation. If the user does decide to write their own main() function,<br>then this plugin can serve as a good example for main loop design.                                                                                                    |   | ~ |

- 3. On the Plugins tab, change settings for the following:
- HAL
  - Uncheck Simulated EEPROM version 1 Library.
  - Check Simulated EEPROM Version 2 to NVM3 Upgrade Library (this will also enable the NVM plugin).

| Plugin configuration<br>Use this section to select or unselect the plugins that you want to use in your application                                                                                                    | 1                                         |   |
|----------------------------------------------------------------------------------------------------|-------------------------------------------|---|
| simu         Image: Simulated EEPROM version 1 Library, provides API: sim-eeprom, toker         Image: Simulated EEPROM version 1 to version 2 Upgrade Library, provides API:         Image: Simulated EEPROM version 1 to version 2 Upgrade Stub, provides API:         Image: Simulated EEPROM version 1 to version 2 Upgrade Stub, provides API:         Image: Simulated EEPROM version 2 Library, provides API: sim-eeprom, toker         Image: Simulated EEPROM version 2 to NVM3 Upgrade Library, provides API:         Image: Simulated EEPROM version 2 to NVM3 Upgrade Stub, provides API:         Image: Simulated EEPROM version 2 to NVM3 Upgrade Stub, provides API:         Image: Simulated EEPROM version 2 to NVM3 Upgrade Stub, provides API: | Plugin:       Quality:       Description: | * |

- RAIL
  - Uncheck RAIL Library.
  - Check RAIL Library Multiprotocol.

| 1 Silicon Labs Zigbee, version:6.6.1.0                                                                                             | « Pr | review |
|----------------------------------------------------------------------------------------------------|------|--------|
| 🝰 General 🖧 ZCL Clusters 🐊 Zigbee Stack 🐊 Printing and CLI 🔘 HAL 🗇 Plugins 🖉 Callbacks 🚴 Includes 🗼 Other options 🔞 Bluetooth GATT |      |        |
| Plugin configuration                                                                                                    |      | ^      |
| Use this section to select or unselect the plugins that you want to use in your application                                        |      |        |
| RAIL Plugin:                                                                                                    | ^    |        |
| Quality:                                                                                                    |      |        |
| □ 🗣 RAIL Library, provides API: rail-library Description:                                                                          |      |        |
| RAIL Library Multiprotocol, provides API: rail-library, radio-multiproto                                                           | ^    |        |
|                                                                                                    |      |        |
|                                                                                                    |      |        |
|                                                                                                    |      | ×      |

- UTILITY
  - In the CCM\* Encryption plugin, uncheck **AES-CCM Software Implementation** and check **mbedTLS Implementation**.

Plugin configuration

|   | · login comparation                                                                         |
|---|---------------------------------------------------------------------------------------------|
| l | Use this section to select or unselect the plugins that you want to use in your application |
| L |                                                                                             |

| CCM                                           | Plugin:                                                                                                    |     | ^ |
|-----------------------------------------------|----------------------------------------------------------------------------------------------------|-----|---|
| Vility                                        | Quality: 🧭 working                                                                                                    |     |   |
| ✓ ⊲p> CCM* Encryption, provides API: ccm-star | Description:                                                                                                    |     |   |
|                                               | This plugin provides the AES-CCM* api for encryption, decryption, and Message Integrity<br>Authentication. Implementation can be provided by the mbedTLS framework, or through software | < > |   |
|                                               | Options:     Reset to defaults       AES-CCM Software Implementation     Implementation                                                                                                 | >   | * |

### 4. Add Bluetooth GATT elements:

On the **Bluetooth GATT** tab, **Services** tab, drag and drop the following into the Custom BLE GATT window:

- Device Information
- Generic Access

| s s comparator<br>Source filters<br>@81 @ Silicon Labs                                                                                                    | Custom BLE GATT                 | 13      |
|----------------------------------------------------------------------------------------------------|---------------------------------|---------|
| vofiles Services Characteristics Descriptors                                                                                                    |                                 | 18      |
| devi                                                                                                    | £                               | 0       |
| Device Information     Generic Access     Generic Parme     Human Interface Device                                                                                                    | Concert Information             | 4<br>23 |
| envice<br>Jame Device Information<br>yes: org bluetooth service.device_information<br>JUID: 180A<br>ource BT<br>Jutract:                                                                                                    | Select a GATT item to configure |         |
| The Device Information Service exposes manufacturer and/or vendor information about a device.<br>ummaty:<br>his service exposes manufacturer information about a device. The Device Information Service is<br>rotantiated as a Primary Service. Only one instance of the Device Information Service is exposed<br>in a device. |                                 |         |
| Characteristics of the service:<br>Manufacturer Name String<br>Characteristic                                                                                                    |                                 |         |

5. Add an identifiable name for your device to advertise by modifying the **Generic Access** > **Device Name Value**. Be sure to increase the **Length** 1 byte per character.

| 4       | <ul> <li>C PPP ID</li> <li>Generic Access</li> <li>Device Name</li> <li>Appearance</li> <li>Peripheral Privacy Flag</li> <li>Reconnection Address</li> <li>Peripheral Preferred Connection Parar</li> </ul> | neters     |          |
|---------|----------------------------------------------------------------------------------------------------|------------|----------|
| Genera  | al settings                                                                                                    |            |          |
| Name    | Device Name                                                                                                    |            |          |
|         | User description                                                                                                    |            | ]        |
| Charao  | cteristic settings                                                                                                    |            |          |
| 1       | ID device_name                                                                                                    | UUID       | 2A00     |
| SIG typ | e org.bluetooth.characteristic.gap.device                                                                                                    |            |          |
| Value   | settings                                                                                                    |            |          |
| Value   | DMP4EVA                                                                                                    | Value type | utf-8 🔻  |
| Length  | 7 🖶 byte                                                                                                    | Variable   | e length |
| Droport | ties                                                                                                    |            |          |

6. Add BLE callback code:

In the Callbacks tab, enable Plugin-specific callbacks: Event.

| * | General 💰 ZCL Clusters 🎄 Zigbee Stack 🍰 | Printing ar  | nd CLI 🔘 HAL 🗇 Plugins      | ; s | Callbacks 🛛 🍰 Iı            |
|---|-----------------------------------------|--------------|-----------------------------|-----|-----------------------------|
|   | E E X                                   |              |                             |     | /** @brief<br>*             |
|   | Name                                    | Use          | Туре                        | -   | * This fund<br>the BLE stad |
|   | a 🖧 Non-cluster related                 |              |                             |     | application                 |
|   | 😅 Clear Report Table                    | -4⊳          | Custom callback, in plugin: |     | * stack eve                 |
|   | Start Search For Joinable Network       |              | Custom callback             |     | */                          |
|   | a 🖧 Plugin-specific callbacks           |              |                             |     | voia<br>omboràfPlua:        |
|   | S Event                                 | $\checkmark$ | Plugin specific: BLE        |     | uct gecko cr                |
|   | 😅 Get Config                            |              | Plugin specific: BLE        | -   | uee geene_er                |
|   | A Handlers defined by stack             |              |                             |     |                             |
|   | A Callbacks defined by APIs             |              |                             |     |                             |

#### 7. Generate the project.

8. Add emberAfPluginBleEventCallback code to the [project\_name]\_callbacks.c file, based on the SDK version you are using..

#### For SDK 6.7.x:

```
/** @brief
```

```
* This function is called from the BLE stack to notify the application of a
* stack event.
* In this case it will provide simple advertising for the BLE component of the Z3Light DMP app
*/
```

#### void emberAfPluginBleEventCallback(struct gecko\_cmd\_packet\* evt){

```
switch (BGLIB MSG ID(evt->header)) {
```

case gecko\_evt\_system\_boot\_id:

```
gecko_cmd_le_gap_start_advertising(0, le_gap_general_discoverable, le_gap_connectable_scanna-
```

```
ble);
```

```
emberAfCorePrintln("BLE Advertising started");
    break;
case gecko_evt_le_connection_opened_id:
    emberAfCorePrintln("BLE connection opened"); //Will cause advertising to stop
    break;
```

```
case gecko_evt_le_connection_closed_id:
        emberAfCorePrintln("BLE connection closed");
        gecko_cmd_le_gap_start_advertising(0, le_gap_general_discoverable, le_gap_connectable_scanna-
ble); // restarting advertising
        break;
        default :
        emberAfCorePrintln("unhandled BLE event\r\n");
        break; }
```

}

#### For SDK 6.8.x:

```
#include "sl_bt_rtos_adaptation.h"
static uint8 t advertising set handle = 0xff;
/** @brief
 ^{\star} This function is called from the BLE stack to notify the application of a
 * stack event.
 * In this case it will provide simple advertising for the BLE component of the Z3Light DMP app
 */
    void emberAfPluginBleEventCallback(sl_bt_msg_t* evt){
        switch (SL_BT_MSG_ID(evt->header)) {
        case sl_bt_evt_system_boot_id:
               sl_bt_advertiser_create_set(&advertising_set_handle);
               sl_bt_advertiser_start(advertising_set_handle,
                                                                         // advertising set handle
                                      advertiser_general_discoverable, // discoverable mode
                                      advertiser_connectable_scannable); // connectable mode
               emberAfCorePrintln("BLE Advertising started");
               break;
        case sl_bt_evt_connection_opened_id:
               emberAfCorePrintln("BLE connection opened"); //Will cause advertising to stop
               break;
        case sl_bt_evt_connection_closed_id:
               emberAfCorePrintln("BLE connection closed");
                                                                         // advertising set handle
               sl_bt_advertiser_start(advertising_set_handle,
                                      advertiser_general_discoverable, // discoverable mode
                                      advertiser_connectable_scannable); // connectable mode
               break;
        default:
               emberAfCorePrintln("unhandled BLE event\r\n");
               break;
       }
```

```
}
```

9. For SDK 6.8.x and up, the following defines need to be added to the file mbedtls-config-generated.h:

```
#define MBEDTLS_CTR_DRBG_C
#define MBEDTLS_SHA256_C
#define MBEDTLS_ENTROPY C
```

10. Build and flash your project and look for your device in the Bluetooth Browser screen of the EFR Connect cell phone app.

| :                          |              |                 |
|----------------------------|--------------|-----------------|
| Browser                    |              |                 |
| i <b>三</b> Log             | 0 Connection | s Q Filter      |
| N/A ★                      |              | ④ 103ms         |
| 35:68:78:40:84:9A          |              |                 |
| ·*·                        | (;           | 9               |
| Non-Connectable            | -38dBm       | Unspecified     |
| DMP4EVA ★                  |              | ③ 103ms Connect |
| 00:0B:57:64:8D:EB          |              |                 |
| ·*                         | ((:          | •               |
| Connectable                | -49dBm       | Unspecified     |
| N/A ★<br>4F:07:18:B5:61:73 |              | Oms     Connect |
| ·*·                        | ()           | 0               |
| Connectable                | -96dBm       | Unspecified     |
| N/A +                      |              | @ 100ms         |
| 15:5A:87:F3:53:78          |              | e round         |
| .¥.                        |              | 0               |
| Non-Connectable            | -94dBm       | Unspecified     |
|                            |              |                 |
| N/A 🛒<br>7A:4A:DC:E8:34:DB |              | @ 2/4ms Connect |
| ·*                         | (;           | 9               |
| Connectable                | -66dBm       | Unspecified     |
|                            |              | _               |
|                            | Stop Scanni  | ng              |

You can also see comments for the BLE activity in the Serial 1 window among the Zigbee prints

| 😤 Serial 0 🚔 Serial 1 🚔 Admin 🚔 Debug                                                                           |
|----------------------------------------------------------------------------------------------------|
| Z3LightSoc2DMP_6610_brd4161>success                                                                             |
| Z3LightSoc2DMP_6610_brd4161>Reset info: 0x06 ( SW)                                                              |
| Extended Reset info: 0x0600 (UNK)                                                                               |
| ZllCommInit - device is not joined to a network                                                                 |
| Setting rx on period to 300000                                                                                  |
| Setting default channel to 11                                                                                   |
| BLE Advertising started                                                                                         |
| NWK Steering State: Scan Primary Channels and use Install Code                                                  |
| Error: NWK Steering could not setup security: 0xB7                                                              |
| NWK Steering State: Scan Secondary Channels and use Install Code                                                |
| Error: NWK Steering could not setup security: 0xB7                                                              |
| NWK Steering State: Scan Primary Channels and Use Centralized Key                                               |
| Starting scan on channel 24                                                                                     |
| NWK Steering: Start: 0x00                                                                                       |
| Join network start: 0x00                                                                                        |
| Starting scan on channel 25                                                                                     |
| Starting scan on channel 11                                                                                     |
| lles is The second second second second second second second second second second second second second second s |

This is very basic Bluetooth functionality. To learn more about programming BLE functionality, see QSG139: Bluetooth® SDK v2.x Quick Start Guide/QSG169: Bluetooth® SDK v3.x Quick Start Guide, included with the corresponding Bluetooth SDK.

## 3 About the Zigbee/Bluetooth LE Examples

The Zigbee/Bluetooth LE Dynamic Multiprotocol examples demonstrate a light that can be controlled from both Bluetooth and a Zigbee network. Software is included both as compiled demonstrations and as example code in the EmberZNet SDK. The purpose of the examples is to show the way of implementing a dynamic multiprotocol application using the Silicon Labs EmberZNet stack.

The Dynamic Multiprotocol Demo application has three main components.

- 1. User Interface (LCD and Buttons)
- 2. Zigbee application (FFD and/ or SED)
- 3. Bluetooth application

#### 3.1 User Interface

The user interface is developed specifically for the dynamic multiprotocol demonstration, and APIs to update the text and graphic on the LCD are called directly from Zigbee and Bluetooth event handlers. The implementation to manipulate the LCD is contained in the following files,

bitmaps.h //Contains the arrays containing the bitmap of the graphics drawn on the LCD

 ${\tt dmp\_ui.c}$  //Contains the functions to change the state of the display based on the state of the application

dmp ui.h //Header file exporting functions implemented in the dmp ui.c

The above uses the display driver library supplied by Silicon Labs to update the content on the LCD display mounted on the WSTK.

### 3.2 Zigbee Application

The example **DynamicMultiprotocolLight** is set up to be a light and a coordinator on the Zigbee network.

The following cluster set is supported by both the **DynamicMultiprotocolLight** and **DynamicMultiprotocolLightSed** applications.

| Supported Clusters |  |  |
|--------------------|--|--|
| Basic              |  |  |
| Identify           |  |  |
| Scenes             |  |  |
| Groups             |  |  |
| On/Off             |  |  |
| ZLL Commissioning  |  |  |

The **DynamicMultiprotocolLight** example also supports Green Power Proxy Basic behavior. Please note that the examples were developed with a focus on demonstrating dynamic multiprotocol features and may not be Zigbee-certifiable.

The On/Off cluster controls the LEDs and the bulb icon on the WSTK board to represent the state of the light.

The dynamic multiprotocol applications make use of Micrium OS and the Zigbee applications are run as a task of Micrium OS.

The hardware and peripherals of the chip are initialized before any tasks are created. A Zigbee task is created after initialization, which then creates the application tasks and Bluetooth task.

The Micrium plugin also includes the source file micrium-rtos-sleep.c, which enables the sleepy DMP application to manage the sleep functionality.

Note that in Bluetooth SDK v3.x commands were renamed and restructured. The code example in the last box illustrates both.

AN1133: Dynamic Multiprotocol Development with Bluetooth and Zigbee EmberZNet SDK 6.x and Lower About the Zigbee/Bluetooth LE Examples

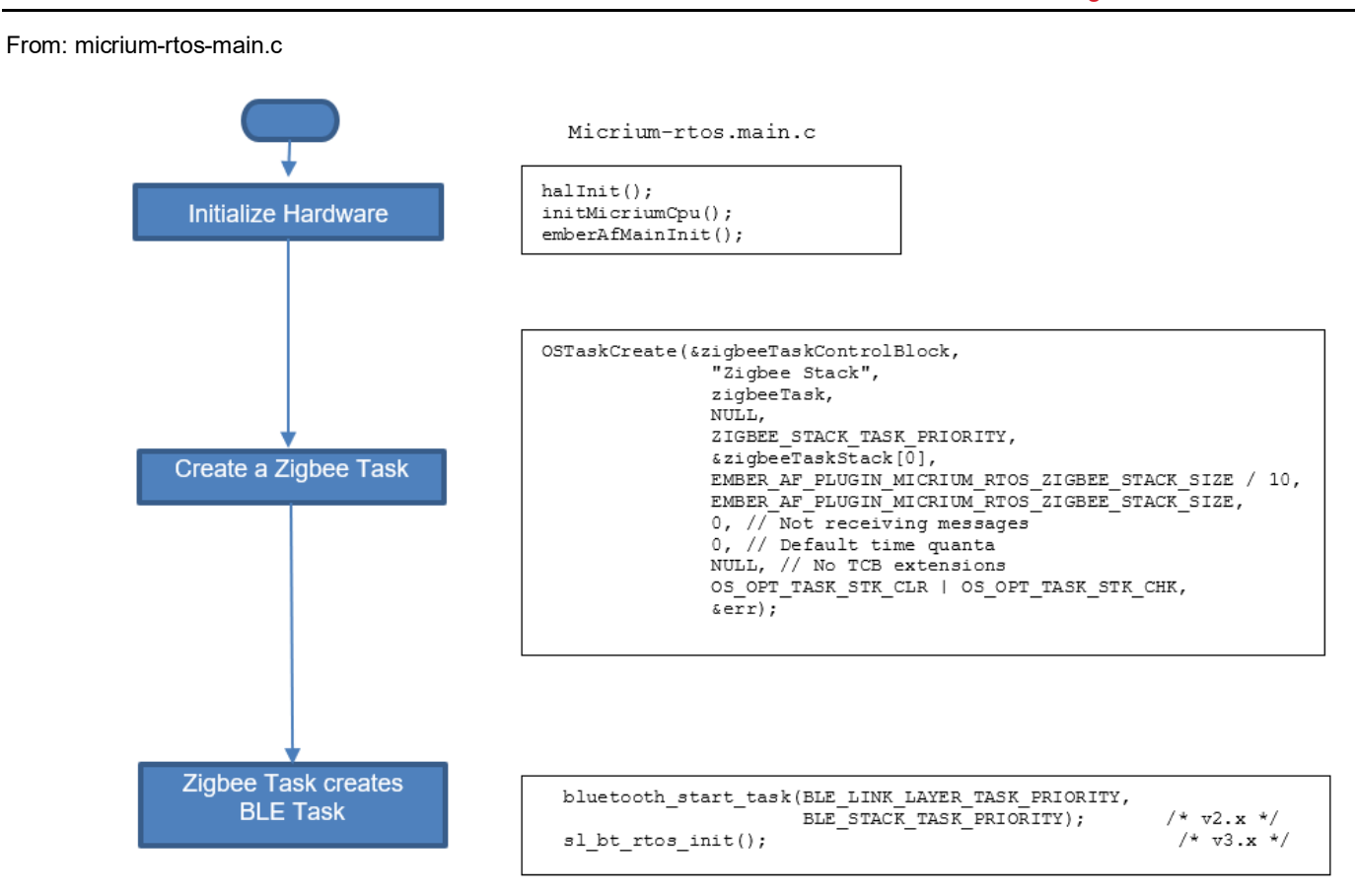

AN1133: Dynamic Multiprotocol Development with Bluetooth and Zigbee EmberZNet SDK 6.x and Lower About the Zigbee/Bluetooth LE Examples

#### From: af-main-soc.c

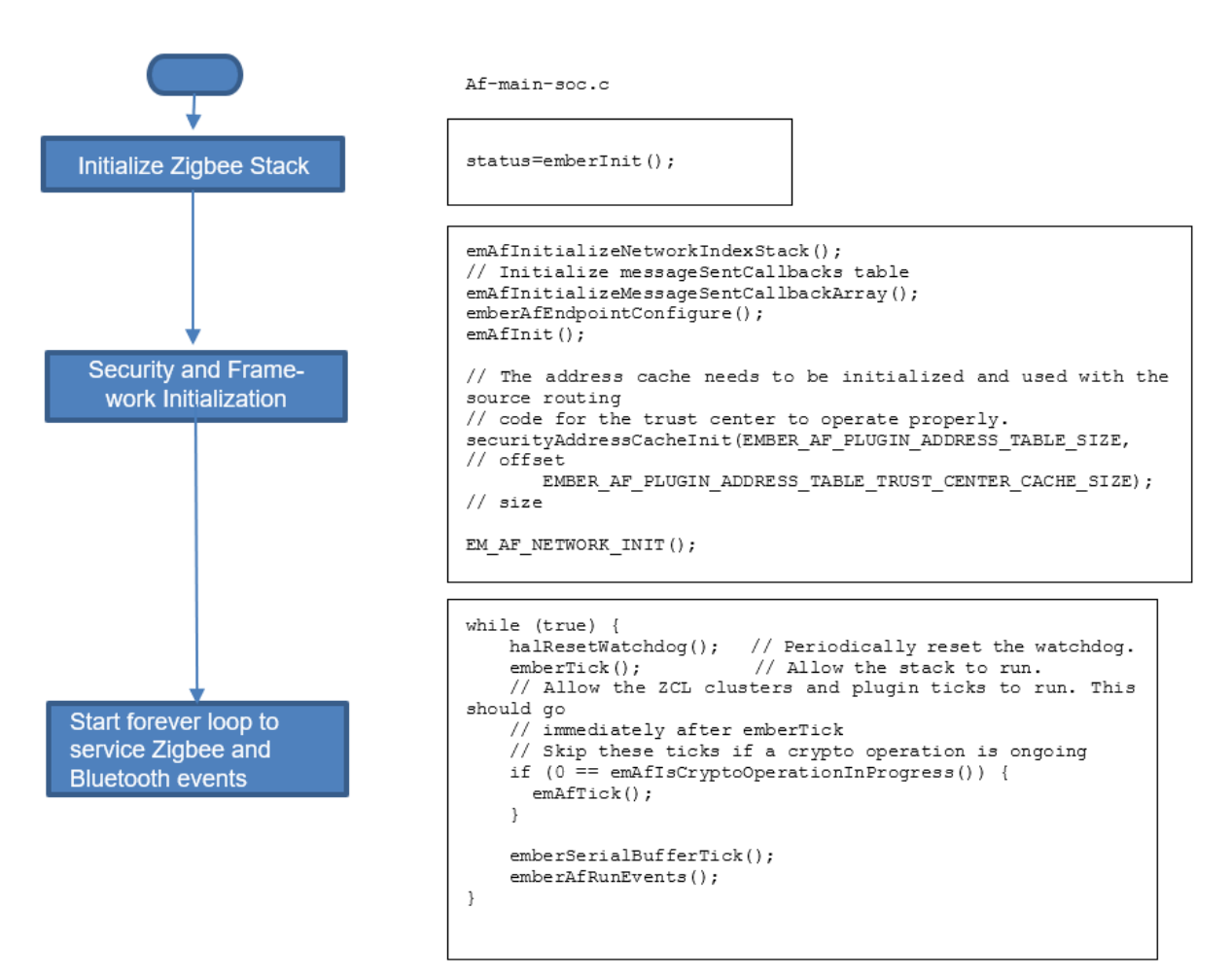

On either DMP light application, once the Zigbee stack is set up to run, subsequent interactions with the stack occurs via event handlers, as shown in the following figures. The following figure shows the event handlers in the full function light application.

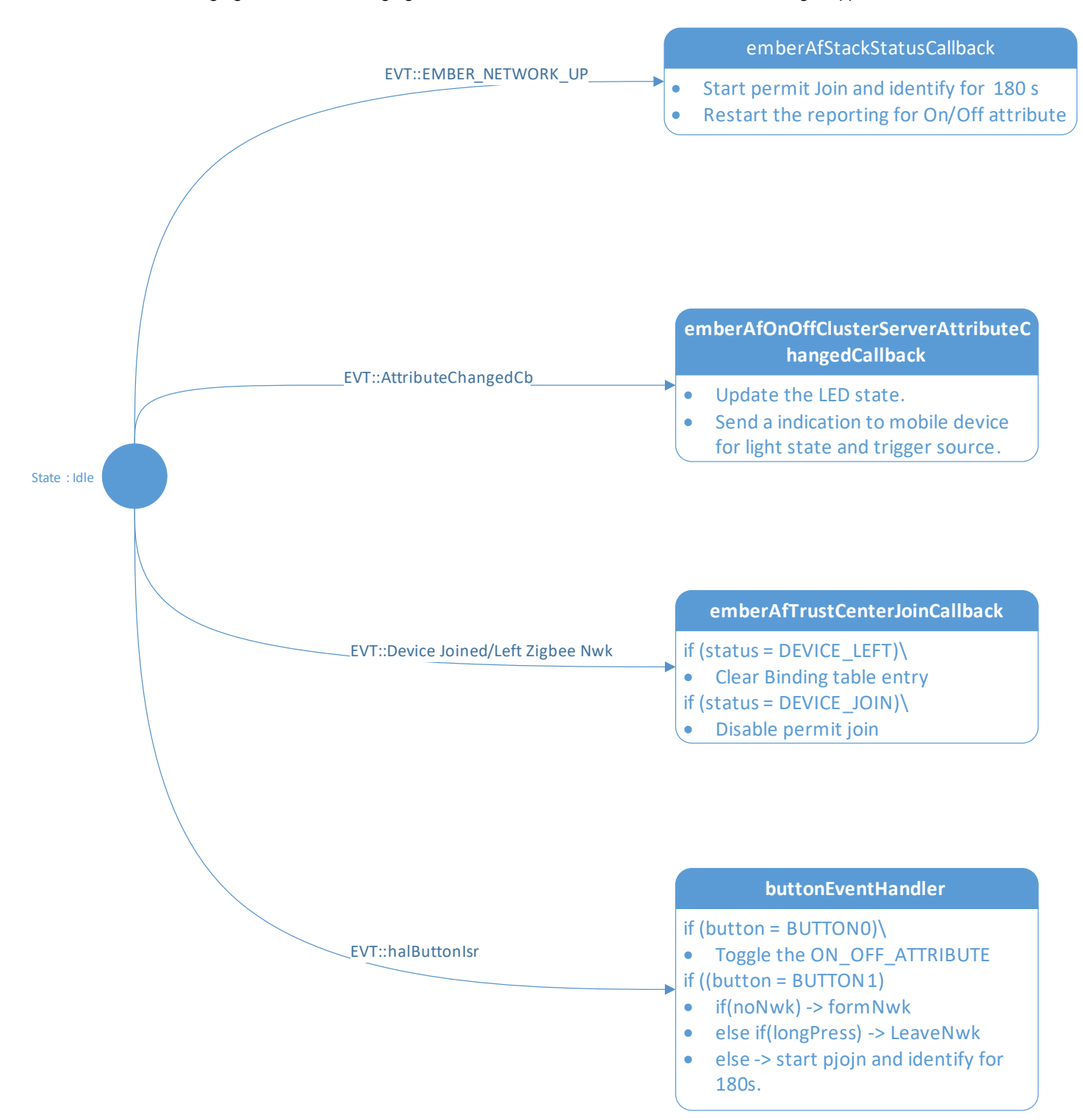

Figure 3-1. DMP Full Function Light Event Handler Definition

Note: Whenever the light starts pjoin, it starts identifying **and** also puts all the connected lights in identify mode. This helps the joining switch to identify all the lights present in the network.

The following figure shows the application interaction with the stack with the event handlers used for the sleepy light application.

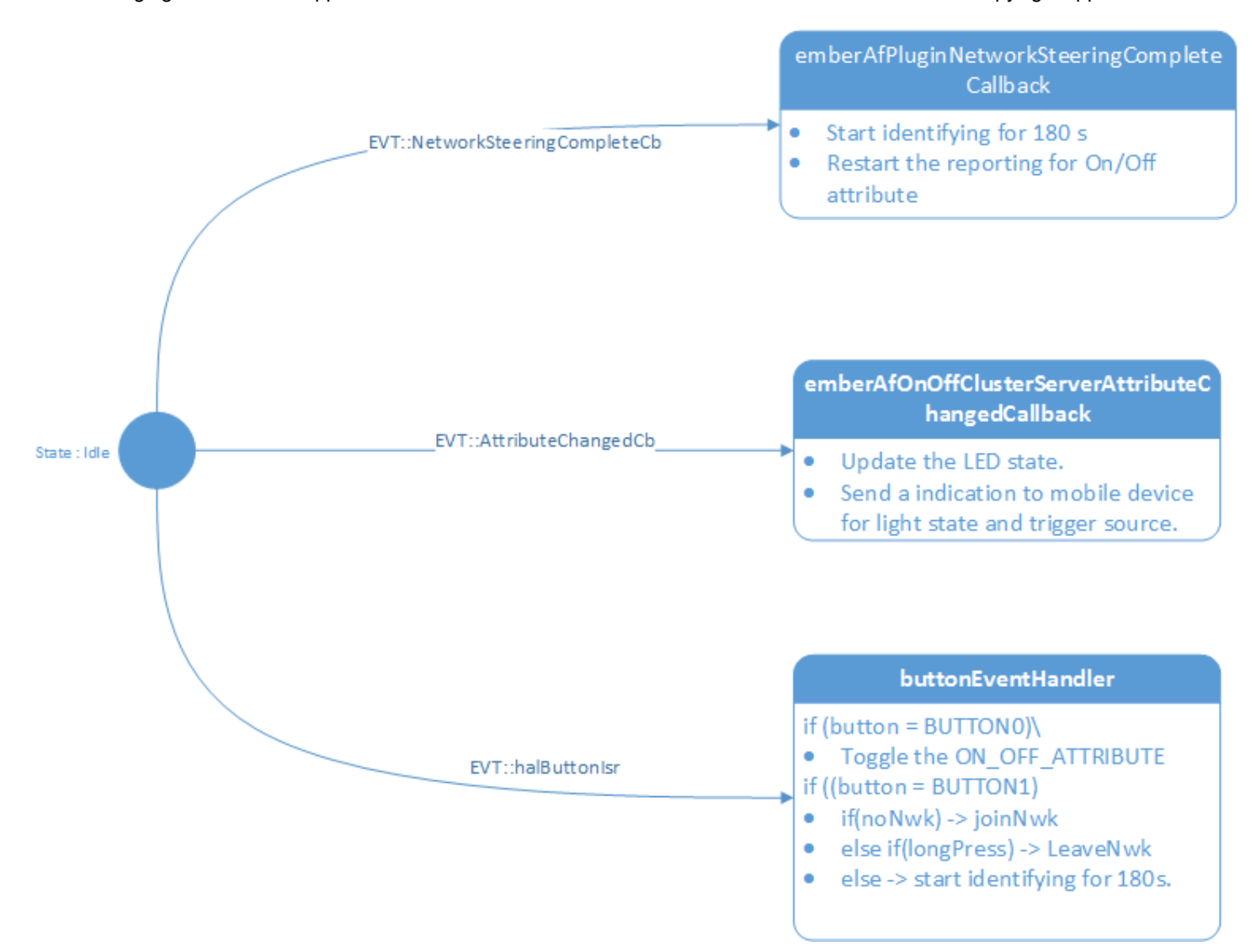

Figure 3-2 DMP Sleepy Light Event Handler Definition

**Note:** To avoid the risk of shared resources, if you want to send Zigbee messages from a task other than the Zigbee Stack Task, we advise you to schedule a custom event from within the non-Zigbee Stack task. In the corresponding event handler function for the custom event the Zigbee stack APIs can be used, as the event handler will be called from the Zigbee Stack Task context.

## 3.3 Bluetooth Application

The Bluetooth application supports following services and characteristics. These are pre-selected in the GATT editor during project generation.

| Service            | Characteristic                                                                                      |
|--------------------|----------------------------------------------------------------------------------------------------|
| Device Information | Manufacturer Name String<br>Model Number String<br>Serial Number String<br>Firmware Revision String |
| Generic Access     | Device Name<br>Appearance                                                                           |
| Silabs DMP Light   | Light<br>Trigger Source                                                                             |

## 3.3.1 Silabs DMP Light Service

In the above table the Silabs DMP Light is a custom service with a UUID of bae55b96-7d19-458d-970c-50613d801bc9. This custom UUID is used to uniquely identify the Light by the Wireless Gecko application.

The Service has two characteristics,

| Characteristic | Data Type        | Description                                                                                                   |
|----------------|------------------|----------------------------------------------------------------------------------------------------|
| Light          | 8bit Boolean     | Used to get and set the light state<br>1 = Light On<br>0 = Light Off                                          |
| Trigger Source | 8bit <u>enum</u> | Indicates the source of the Light state<br>change command.<br>0 = Bluetooth<br>1 = Zigbee<br>2 = Button Press |

## 3.3.2 Beacons

The application implements both an iBeacon as well as an Eddystone beacon. The default behavior is to transmit each beacon at 100 mS intervals.

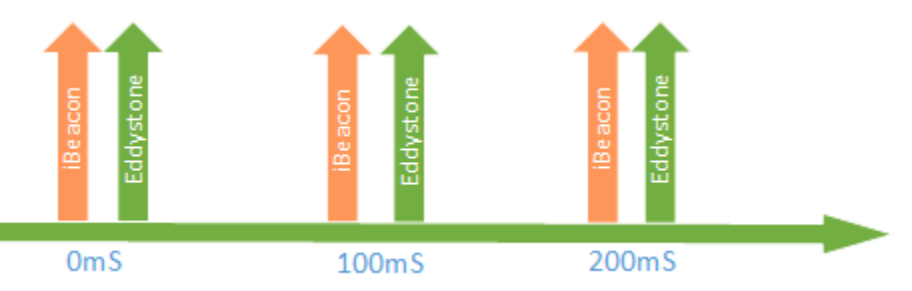

## 3.3.3 Bluetooth Event Handling

The Bluetooth stack is initialized as part of the Zigbee Task, as shown in the Zigbee implementation section. The Bluetooth task handles the Bluetooth LE link layer messaging and management. The Bluetooth stack's interaction with the user application is through a framework plugin. A number of events that are called in the context of the Zigbee task allow the user application to interact with the Bluetooth stack. The following diagram describes the Bluetooth-related events. In Bluetooth v3.x commands and events were renamed, substituting **sl\_bt\_** for **gecko\_cmd\_** and **gecko\_**, respectively. Both variants are shown.

Note: Bluetooth event handling is same for both DMP demos.

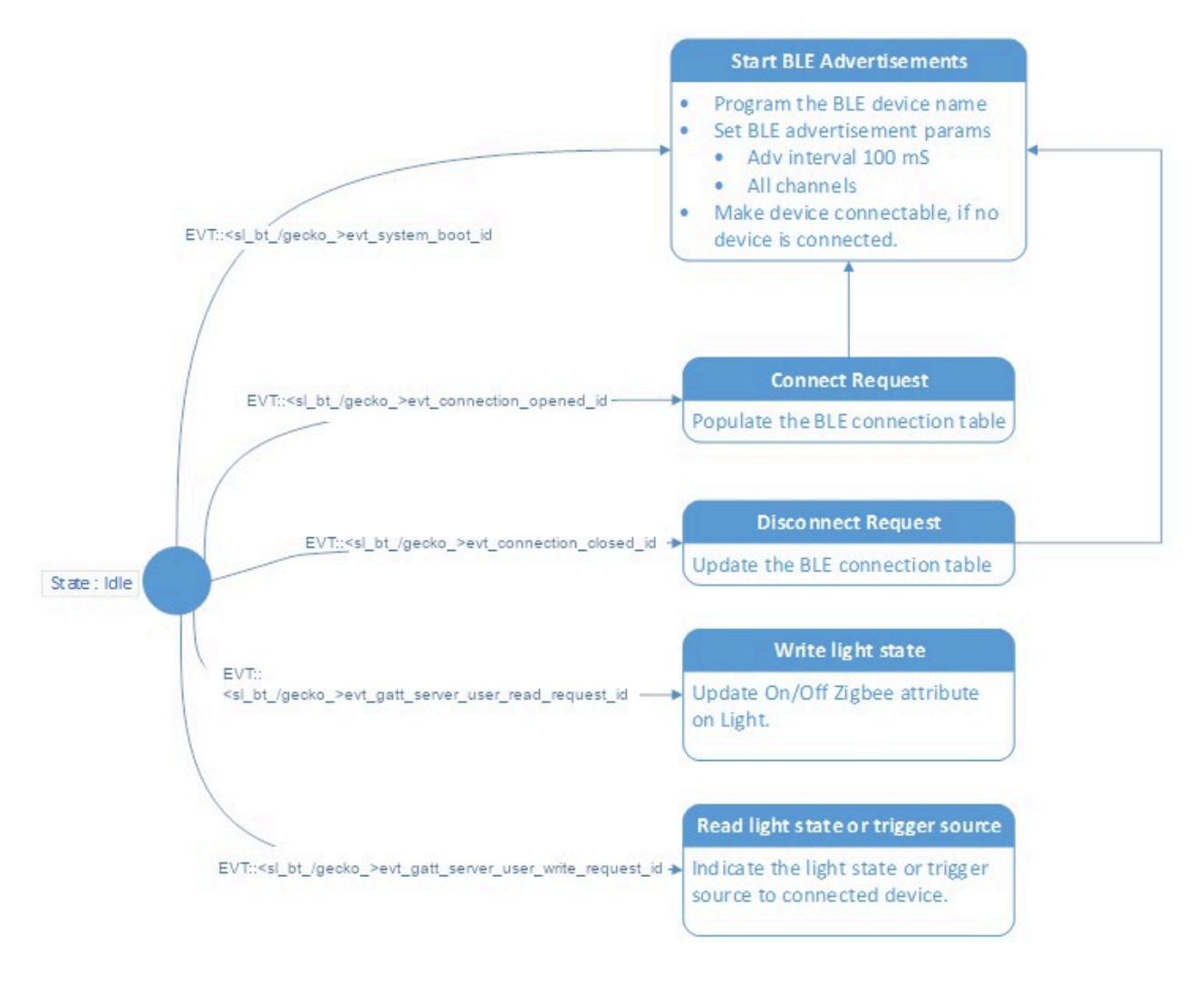

## Figure 3-3 DMP Bluetooth Event Handler Definition

## 3.3.4 Bluetooth and Zigbee Interaction

The primary purpose of the example applications is to show Zigbee and Bluetooth working together on a device. For this purpose, when the Light receives a command to change its state through one protocol, it executes the command and sends out a notification to the other devices using the other protocol to keep everything in sync. Their interaction is the same in both examples.

Two basic operations are described below, first a write to Light characteristics from a Bluetooth connected device (shown in the following figure) and then a change in the Light state from a Zigbee device.

#### Write from the Bluetooth Connected Device

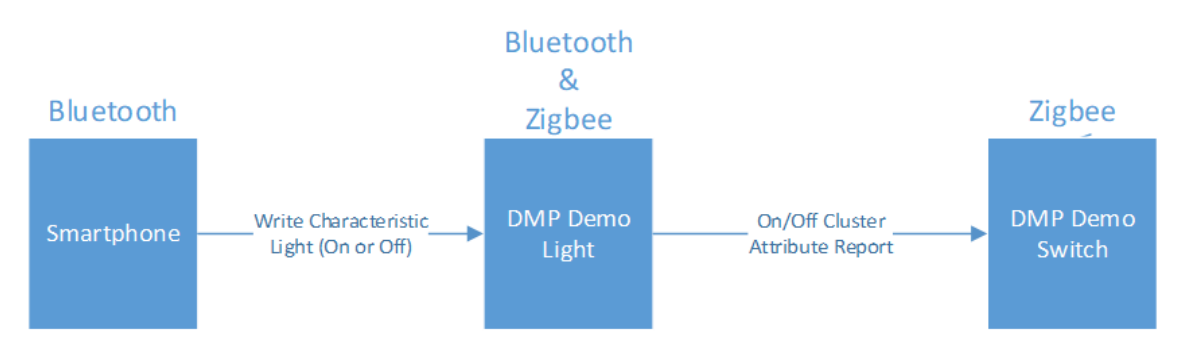

The application's services and characteristics are pre-selected in the GATT editor in Simplicity Studio. Upon generation the characteristics are #define in the gatt\_db.h. Using the #define reference, the characteristics can then be coupled to read and write Bluetooth requests. For example the Light characteristic is reference from GATT as gatt\_light\_state which is then tied to an application specific write API of writeLightState in the AppCfgGattServerUserWriteRequest as shown below.

```
static const AppCfgGattServerUserWriteRequest_t appCfgGattServerUserWriteRequest[] =
{
    { gattdb_light_state, writeLightState },
    { 0, NULL }
};
```

The application implements the Zigbee attribute write and a Bluetooth write response in the writeLightState function as follows:

The emberAfWriteAttribute() is used to write the attribute table of the Zigbee application with the value supplied by the Bluetooth connected device above. Since the on-off attribute of the on-off server cluster is a reportable attribute it is reported to all devices setup in the binding table of the Light.

The <code>emberAfOnOffClusterServerAttributeChangedCallback()</code> is then used to change the state of the LEDs and the LCD to indicate the state of the light on the WSTK main board.

## Write from the Zigbee Connected Device

The flow in the other direction, that is a change in the Light state from Zigbee connected device, is shown in the following figure.

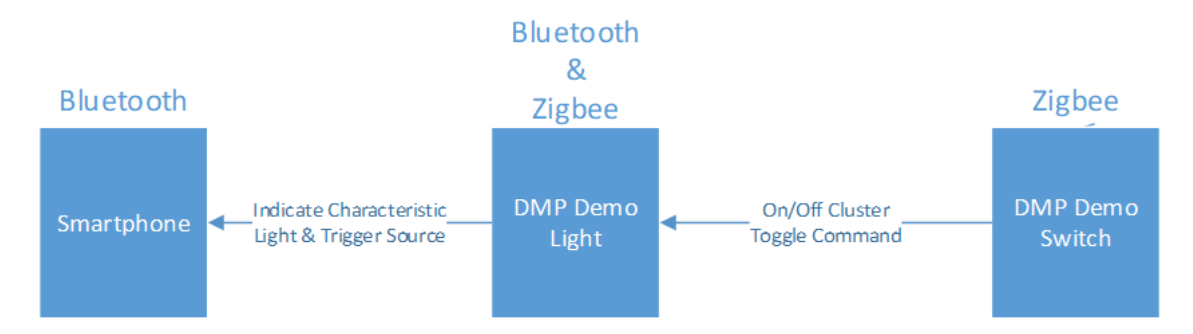

Any on-off client on the same network as the Light can send an on-off cluster's On, Off or Toggle command to the Light to change its state. Once such a command is received over the Zigbee interface the Silicon Labs Zigbee framework interprets it and calls an appropriate handler to change the value of on-off attribute of the on-off server cluster. In the example **DynamicMultiprotocolSwitch** application the on-off client sends a Toggle command to the Light, which toggles the value of the on-off attribute and triggers the <code>emberA-fOnOffClusterServerAttributeChangedCallback()</code>. The callback is then used to change the state of the light as well as send notifications for both Trigger Source and Light characteristics to the connected Bluetooth devices and to update the LEDs and the LCD to indicate the change in the Light state.

```
void emberAfOnOffClusterServerAttributeChangedCallback(int8u endpoint,
                                                        EmberAfAttributeId attributeId)
{
  EmberStatus status;
  int8u data;
  if (attributeId == ZCL ON OFF ATTRIBUTE ID) {
    status = emberAfReadAttribute(endpoint,
                                    ZCL ON OFF CLUSTER ID,
                                    ZCL ON OFF ATTRIBUTE ID,
                                    CLUSTER MASK SERVER,
                                    (int8u*)&data,
                                    sizeof(data),
                                    NULL);
    if (status == EMBER ZCL STATUS SUCCESS) {
      if (data == 0x00) {
        halClearLed(BOARDLED0);
       halClearLed(BOARDLED1);
        dmpUiLightOff();
       notifyLight(currentConnection, 0);
      } else {
       halSetLed(BOARDLED0);
        halSetLed(BOARDLED1);
        notifyLight(currentConnection, 1);
        dmpUiLightOn();
      if ( (lightDirection == DMP UI DIRECTION BLUETOOTH)
           || (lightDirection == DMP UI DIRECTION SWITCH) ) {
        dmpUiUpdateDirection(lightDirection);
      } else {
        lightDirection = DMP UI DIRECTION ZIGBEE;
        dmpUiUpdateDirection(lightDirection);
      ble_lastEvent = lightDirection;
      lightDirection = DMP_UI_DIRECTION_INVALID;
      if (ble_lastEvent != DMP_UI_DIRECTION_INVALID) {
if ( (ble_lightState_config !=
GAT_RECEIVE_INDICATION)) {
                                                    GAT RECEIVE INDICATION)
                                                                                66
                                                                                       (ble lastEvent config
         notifyTriggerSource(currentConnection, ble lastEvent);
        }
      }
    }
  }
   else {
  }
} }
```

## 4 Document Revision History

## **Revision 0.9**

• Documents the new freeRTOS support

## **Revision 0.8**

- Removed the "Define the mbedTLS path" step in the procedure in section 2.2.
- Modified the 6.8.x code that illustrates adding emberAfPluginBleEventCallback code to the [project\_name]\_callbacks.c file,

## **Revision 0.7**

• Update to reflect changes for EmberZNet 6.8.0/Bluetooth SDK 3.0.0.

## **Revision 0.6**

- Section 2.2 re-inserted with functional instructions.
- Fixed duplicated bookmarks in PDF.

## **Revision 0.5**

• Updated section 2.1. Temporarily removed section 2.2 on project configuration.

## **Revision 0.4**

• Added note about conflict between LCD and external flash for OTA.

## **Revision 0.3**

• Added note about threat-safe implementation to section 3.2.

## **Revision 0.2**

• Modifications for supporting sleepy light device.

## **Revision 0.1**

Initial release

# **Simplicity Studio**

One-click access to MCU and wireless tools, documentation, software, source code libraries & more. Available for Windows, Mac and Linux!

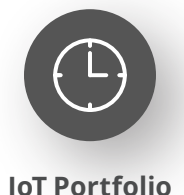

www.silabs.com/IoT

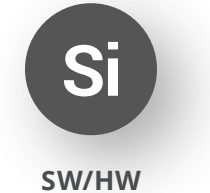

www.silabs.com/simplicity

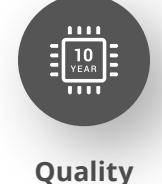

www.silabs.com/quality

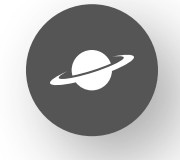

Support & Community www.silabs.com/community

#### Disclaimer

Silicon Labs intends to provide customers with the latest, accurate, and in-depth documentation of all peripherals and modules available for system and software implementers using or intending to use the Silicon Labs products. Characterization data, available modules and peripherals, memory sizes and memory addresses refer to each specific device, and "Typical" parameters provided can and do vary in different applications. Application examples described herein are for illustrative purposes only. Silicon Labs reserves the right to make changes without further notice to the product information, specifications, and descriptions herein, and does not give warranties as to the accuracy or completeness of the included information. Without prior notification, Silicon Labs may update product firmware during the manufacturing process for security or reliability reasons. Such changes will not alter the specifications or the performance of the product. Silicon Labs shall have no liability for the consequences of use of the information supplied in this document. This document does not imply or expressly grant any license to design or fabricate any integrated circuits. The products are not designed or authorized to be used within any FDA Class III devices, applications for which FDA premarket approval is required or Life Support Systems without the specific written consent of Silicon Labs. A "Life Support System" is any product or system intended to support or sustain life and/or health, which, if it fails, can be reasonably expected to result in significant personal injury or death. Silicon Labs products are not designed or authorized for military applications. Silicon Labs product shall under no circumstances be used in weapons of mass destruction including (but not limited to) nuclear, biological or chemical weapons, or missiles capable of delivering such weapons. Silicon Labs disclaims all express and implied warranties and shall not be responsible or liable for any injuries or damages related to use of a Silicon Lab

#### **Trademark Information**

Silicon Laboratories Inc.<sup>®</sup>, Silicon Laboratories<sup>®</sup>, Silicon Labs<sup>®</sup>, SiLabs<sup>®</sup> and the Silicon Labs logo<sup>®</sup>, Bluegiga<sup>®</sup>, Bluegiga Logo<sup>®</sup>, EFM<sup>®</sup>, EFM32<sup>®</sup>, EFR, Ember<sup>®</sup>, Energy Micro, Energy Micro logo and combinations thereof, "the world's most energy friendly microcontrollers", Redpine Signals<sup>®</sup>, WiSeConnect, n-Link, ThreadArch<sup>®</sup>, EZLink<sup>®</sup>, EZRadio<sup>®</sup>, EZRadio<sup>®</sup>, Gecko<sup>®</sup>, Gecko OS, Gecko OS Studio, Precision32<sup>®</sup>, Simplicity Studio<sup>®</sup>, Telegesis, the Telegesis Logo<sup>®</sup>, USBXpress<sup>®</sup>, Zentri, the Zentri logo and Zentri DMS, Z-Wave<sup>®</sup>, and others are trademarks or registered trademarks of Silicon Labs. ARM, CORTEX, Cortex-M3 and THUMB are trademarks or registered trademarks of ARM Holdings. Keil is a registered trademark of ARM Limited. Wi-Fi is a registered trademark of the Wi-Fi Alliance. All other products or brand names mentioned herein are trademarks of their respective holders.

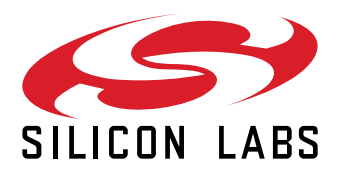

Silicon Laboratories Inc. 400 West Cesar Chavez Austin, TX 78701 USA

# www.silabs.com